# ucloud biz 사용자 교육

IV. Open API 와 CLI

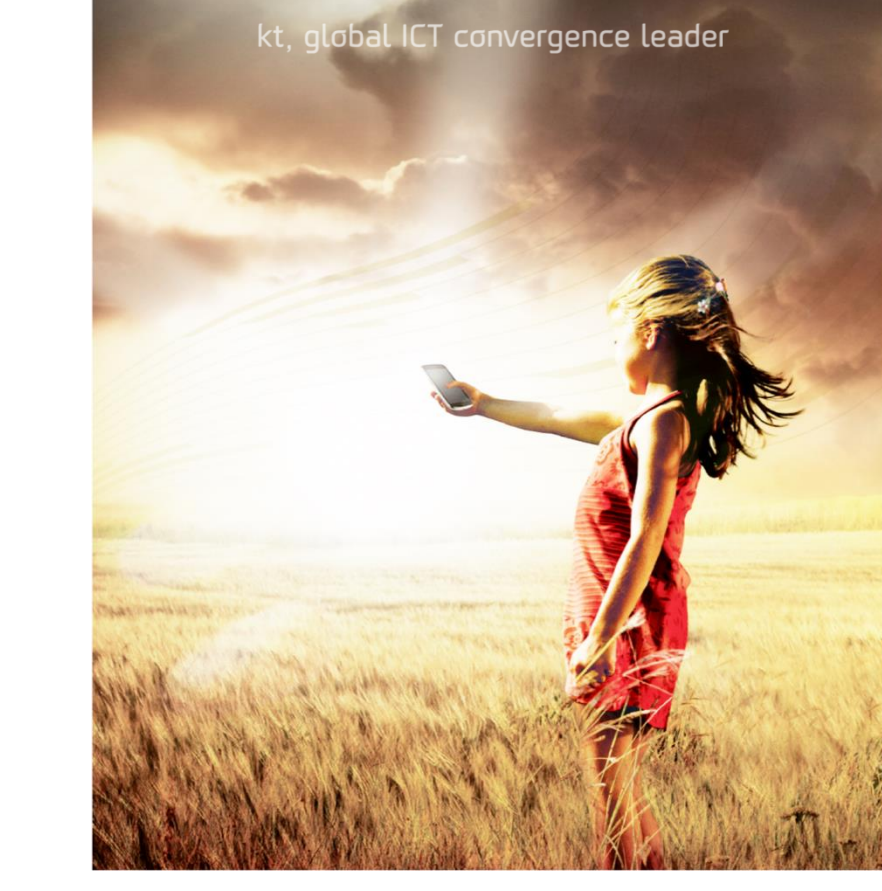

Cloud기술팀 | 2015.05.22

kt

- 1 Open API 및 개발자센터 개요
- 2 Open API / CLI 소개
- 3 OpenAPI 실습 ( cloudmonkey 활용 )
- 4 OpenAPI 실습 ( ucloud storage )

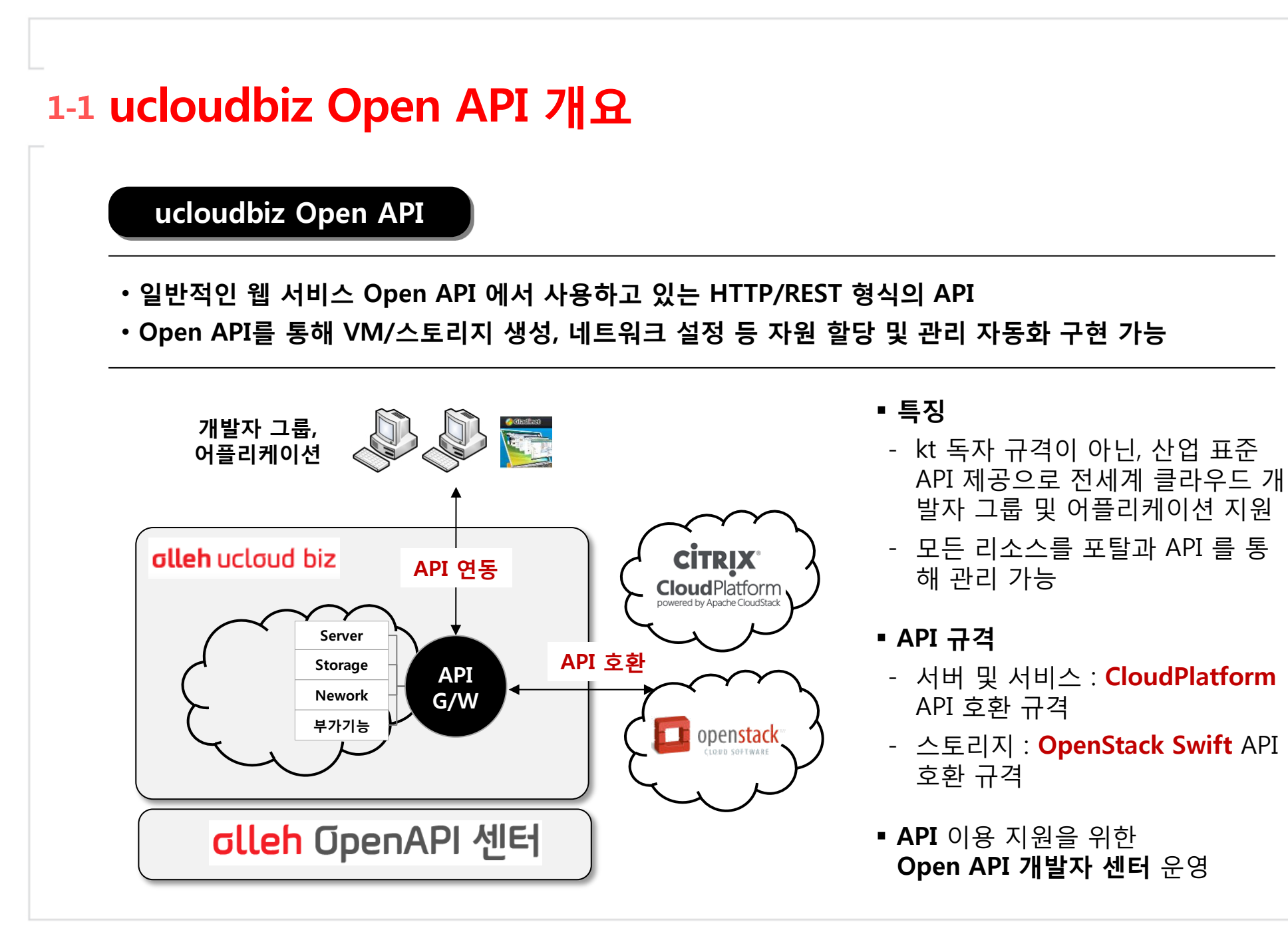

# 1-2 ucloudbiz Open API 개요

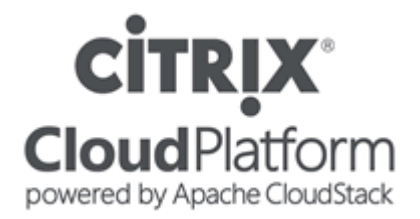

http://www.citrix.co.kr/products/cloudplatform/overview.html

#### □ Apache CloudStack API 표준 규격

Oucloud server, 로드밸런서, 웹 방화벽 등,

(storage를 제외한) **모든 ucloud 서비스에서** 

#### <u>제공하는 API 규격</u>

**OHTTP** Query API

이인증 key

- API key 및 Secret key 로 인증
- 포탈 > ucloud server > API key 메뉴

(http://ucloudbiz.olleh.com 에서 로그인)

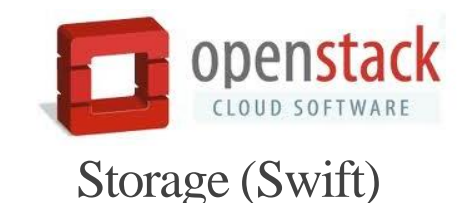

http://docs.openstack.org/developer/swift/

- □ OpenStack Swift API 표준 규격
  - ○<u>ucloud storage 서비스에서 제공하는</u>

<u>API 규격</u>

O RESTful API

이인증 key

- Access key ID 및 Secret key로 인증
- 포탈 > ucloud storage > API key 관리메뉴

(http://ucloudbiz.olleh.com 에서 로그인)

# 1-3 ucloudbiz Open API 개요

CITRIX<sup>®</sup> CloudPlatform powered by Apache CloudStack

□ Apache CloudStack API 예 – HTTP Query API

curl

"https://api.ucloudbiz.olleh.com/server/v1/client/api?command=listVirtualMachines&state=Running& response=xml&apiKey=miVr6X&signature=ZC1u%2B03yj592LZ%2BgmA3ac%2FQThws%3D"

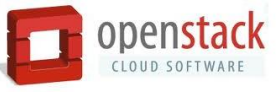

curl -X GET -i -H "X-Auth-Token:AUTH\_tk5d9c285f98e64b20a1e795ee11fc65a9b" "https://ssproxy.ucloudbiz.olleh.com/v1/AUTH\_95ee1f36-2266-4516-907c-f2c783494bca/APITEST"

### 1-4 ucloudbiz Open API 개요

### 미 제공 중인 ucloudbiz API 및 기능

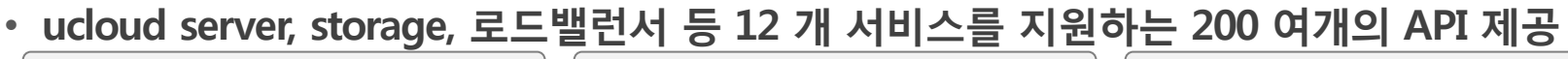

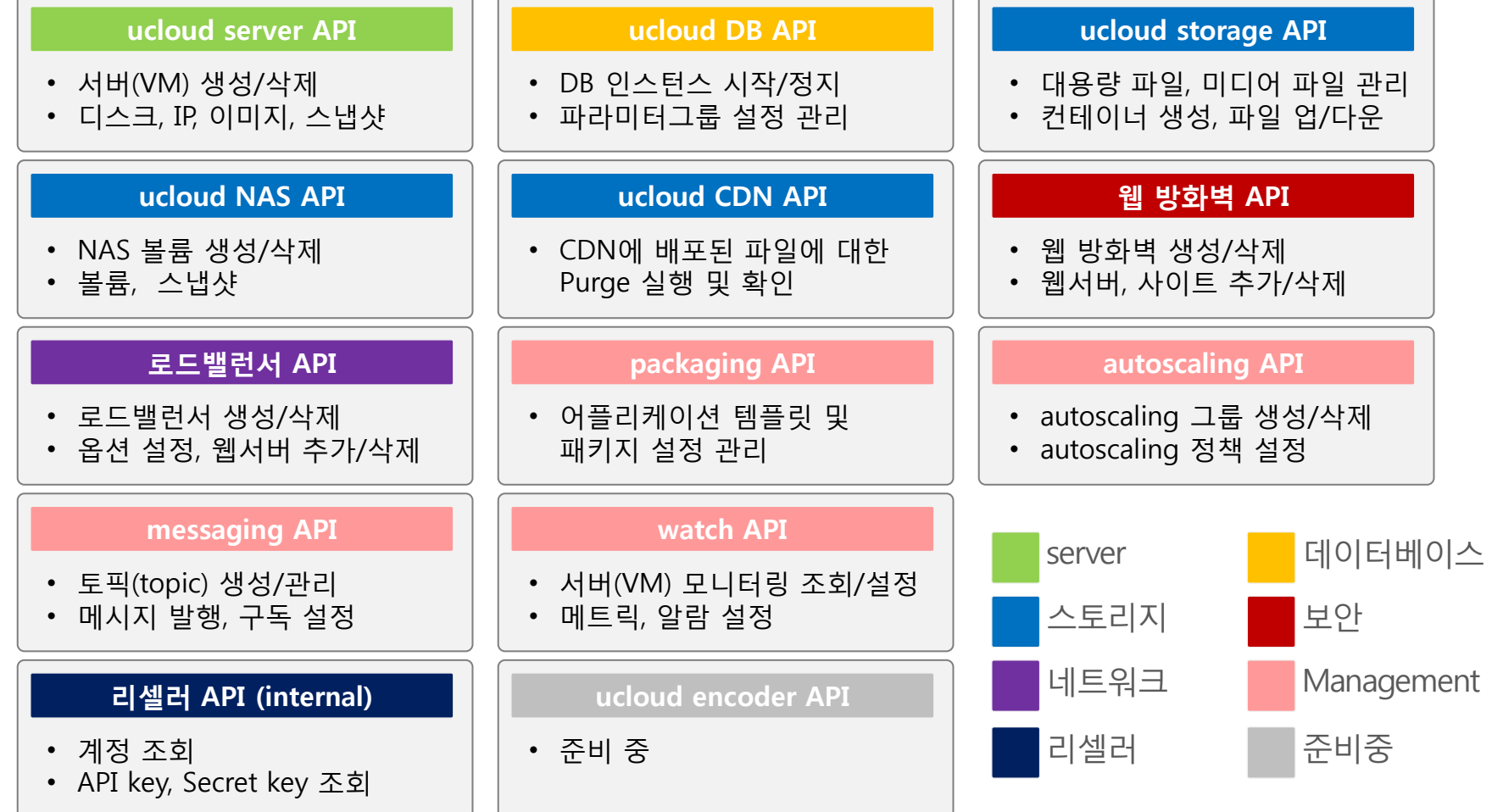

# 1-5 ucloudbiz Open API 개요

### □ API 활용 사례

#### 클라우드 리셀링 사이트 http://www.ncloud24.com

- 클라우드 인프라 리셀러
- 가입 고객에게 서버, 스토리지 인 프라 제공 및 솔루션 설치, 관리 의 매니지드 서비스 제공
- ucloudbiz API 를 이용하여 고객
   의 클라우드 자원 요청 시 수작업
   이 아닌 자동화된 서비스 제공

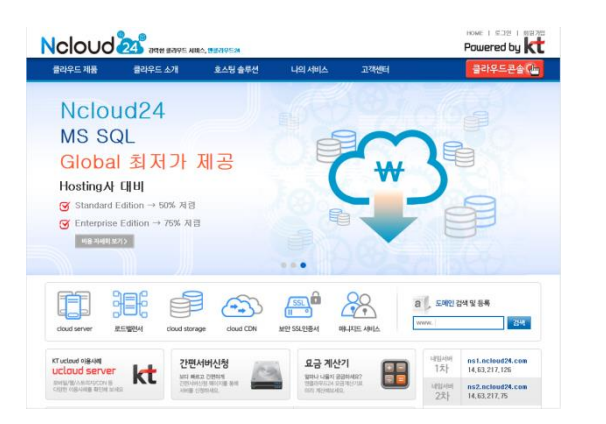

실시간 영상 보안 서비스 http://www.telecop.co.kr

- kt 텔레캅 영상 보안 서비스
- 방범 카메라의 모니터링 영상을 실시간으로 클라우드에 업로드 하여 고객이 PC, 휴대폰을 통해 조회 가능하도록 제공
- ucloud storage API 를 이용하
   여 구축

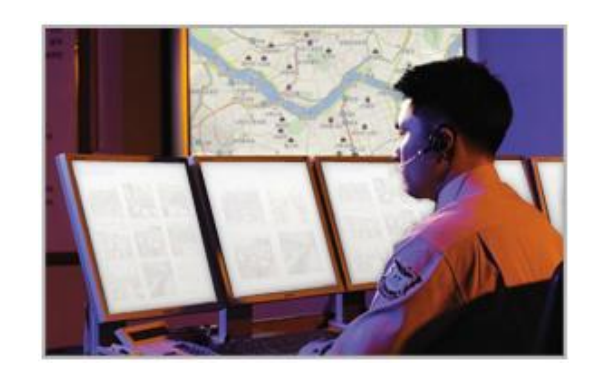

가상 드라이브 프로그램 http://www.gladinet.com

- 클라우드 스토리지를 가상디스
   크로 제공하는 어플리케이션
- Google, Amazon, OpenStack
   등 <u>산업 표준 API를 이용해 다</u>
   <u>양한 클라우드 사업자의 스토리</u>
   <u>지를 지원</u>

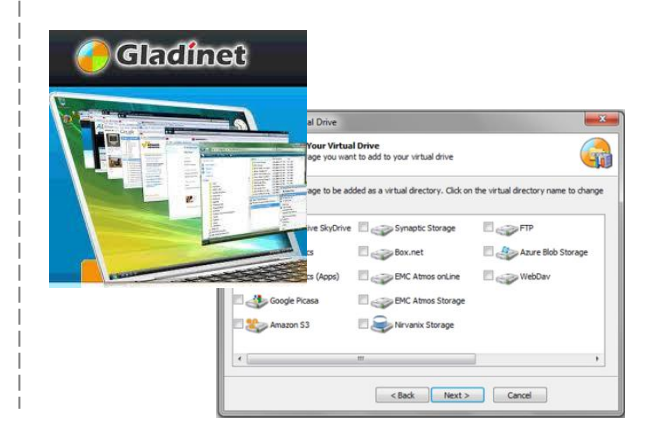

# 1-6 Open API 개발자센터 개요

#### Open API 개발자센터

• kt 서비스를 외부에 이용할 수 있도록 API 공개 : 클라우드, 올레 맵, 통화, 메세징, 비즈니스 등 • Open API를 이용한 서비스 개발 가이드, 커뮤니티, 활용사례 제공

### 사이트 주소 : http://openapi.olleh.com

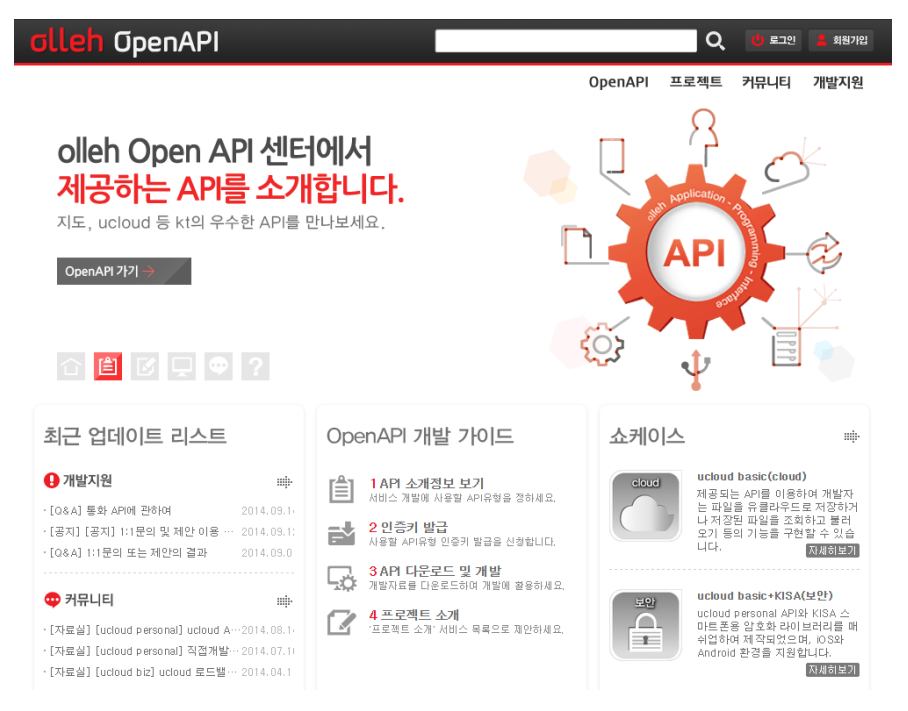

■ 특징

- 클라우드 포함 다양한 kt 서비스의 API 개발가이드 및 활용사례 제공
- 사이트 주요 기능
- **Open API :** 서비스 별 API 소개
- 프로젝트: 프로젝트 생성, 관리
- 쇼케이스: API 활용 사례,
- 커뮤니티: 포럼, 강좌&팁, 자료실
- 개발지원: 공지사항, FAQ, Q&A

#### <u>ucloud biz 네이버 카페</u>

- http://cafe.naver.com/ucloudbiz
- ucloud biz 기술/강의자료, 활용자료

# 1-7 Open API 개발자센터 개요

### □ Open API 개발자센터 주요 기능

#### 1. Open API 소개 OpenAPI

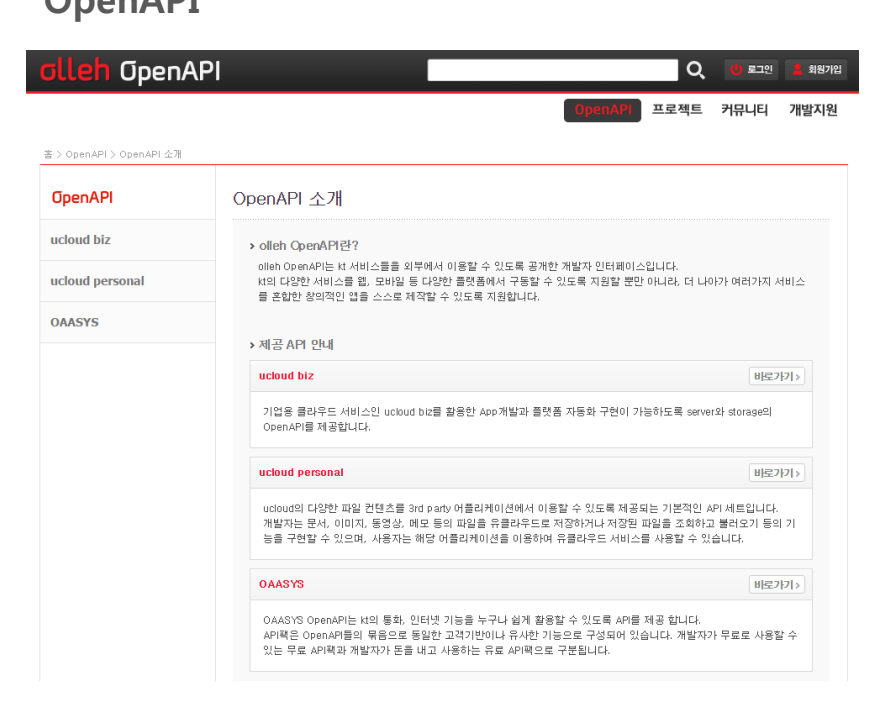

- ucloud biz를 포함한 kt 서비스 API 소개
- [바로가기] 클릭 시 API 별 세부 내역 제공

### 2. 프로젝트, 커뮤니티

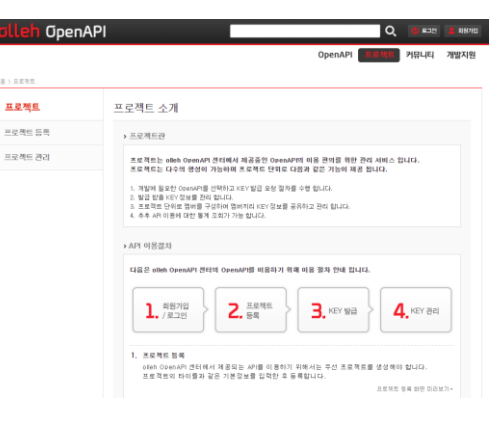

- 프로젝트 생성을 통 해 API key 발급 등 테스트 환경을 구성 하고 테스트한 내용 조회
- (별도 회원가입 필요)

|     | OpenAPI 프로젝트 거유나티 개발                                                                                                    |
|-----|----------------------------------------------------------------------------------------------------|
| E   |                                                                                                    |
| (E) | 커뮤니티 소개                                                                                                    |
|     | olleh ColeniAPI 센터에서는 개발자들의 정보 공유를 위한 토립, 감좌 8 월, 지도상을 제공하고 있습니다.                                                                                                    |
| 8   | 10                                                                                                    |
|     | 새로운 아이디어와 가을락 개발에 도움이 되고자 캔터에서 제공하고 있는 포함 공간입니다.<br>개발에 대한 다체로운 정보를 공유하고 의견을 나볼 수 있으니 마음것 활용 하시고 좋은 토론 나비주시길 비랍니다.                                                                                                    |
|     | ·OpenAPI개발을 주체로 한 토론 공간입니다. 비원27月3                                                                                                    |
|     | - 아마요에가<br>이가마요가 1억일을 주제로 한 분은 공간입니다. (MEZNYA)<br>- 아마요가 위험 가게 있는 구제로 한 분은 공간입니다. (MEZNYA)<br>제일가 문제 가게 있는 구제로 전용을 하는 공간입니다. (MEZNYA)                                                                                                    |
|     | 아ー에 가 이 아ー에 가 이 아ー에 가 이 아ー에 가 가 이 아ー에 가 가 이 아ー에 가 이 아ー에 가 이 아 아ー에 가 이 아 아ー에 가 이 아 아ー에 가 이 아 아ー에 가 이 아 아ー에 가 이 아 아ー에 가 이 아 아ー에 가 이 아 아ー에 가 이 아 아ー에 가 이 아 아ー에 가 이 아 아ー에 가 이 아 아ー에 가 이 아 아니에 가 이 아 아니에 가 이 아 아니에 가 이 아 아니에 가 이 아 아니에 가 이 아 아니에 가 이 아 아니에 가 이 아 아니에 가 이 아 아니에 가 이 아 아니에 가 이 아 아니에 가 이 아 아니에 가 이 아 아니에 가 이 아 아니에 가 이 아 아니에 가 이 아 아니에 가 이 아 아니에 가 이 아 아니에 가 이 아 아니에 가 이 아 아니에 가 이 아 아니에 가 이 아니에 가 아니에 가 이 아니에 가 아니에 가 이 아니에 가 이 아니에 가 이 아니에 가 아니에 가 이 아니에 가 이 아니에 가 이 아니에 가 아니에 가 이 아니에 가 아니에 가 |
|     | Consult Tops Grad E 및 등 파고 2010.         MECTATE           MERCET         MECTATE           Top Top Top Top Top Top Top Top Top Top                                                                                                    |
|     | Openation         MEETINE)           이체 등 전체 등 전 등 등 주 주 간입니다.         MEETINE)           제품 등 전체 등 도 등 주 간입니다.         MEETINE)           전체 등 전<br>이용으로 등 주 하는 동 간입니다.         MEETINE)           전체 등 전<br>이용으로 등 주 하는 동 간입니다.         MEETINE)           이용으로 등 주 하는 동 간입니다.         MEETINE)           이용으로 등 주 하는 동 간입니다.         MEETINE)           이용으로 등 주 하는 동 간입니다.         MEETINE)           이용으로 등 주 하는 동 간입니다.         MEETINE)           이용으로 등 주 하는 동 간입니다.         MEETINE)           이용으로 등 주 하는 동 간입니다.         MEETINE)           이용으로 등 주 하는 동 간입니다.         MEETINE)           이용으로 등 주 하는 동 간입니다.         MEETINE)           이용으로 등 주 하는 동 간입니다.         MEETINE)           이용으로 등 주 하는 동 간을 다.         MEETINE)           이용으로 등 주 하는 동 간을 다.         MEETINE)           이용으로 등 주 하는 동 간을 다.         MEETINE)           이용 전 등 도 한 동 간을 다.         MEETINE)           이용 전 등 도 한 동 간을 다.         MEETINE)                                                                                                    |

- 개발자 간 정보 공유
   게시판
- 강좌, 이용 팁
- 개발 가이드, SDK, 샘 플 코드 제공

- 1 Open API 및 개발자센터 개요
- 2 Open API / CLI 소개
- 3 OpenAPI 실습 ( cloudmonkey 활용 )
- 4 OpenAPI 실습 ( ucloud storage )

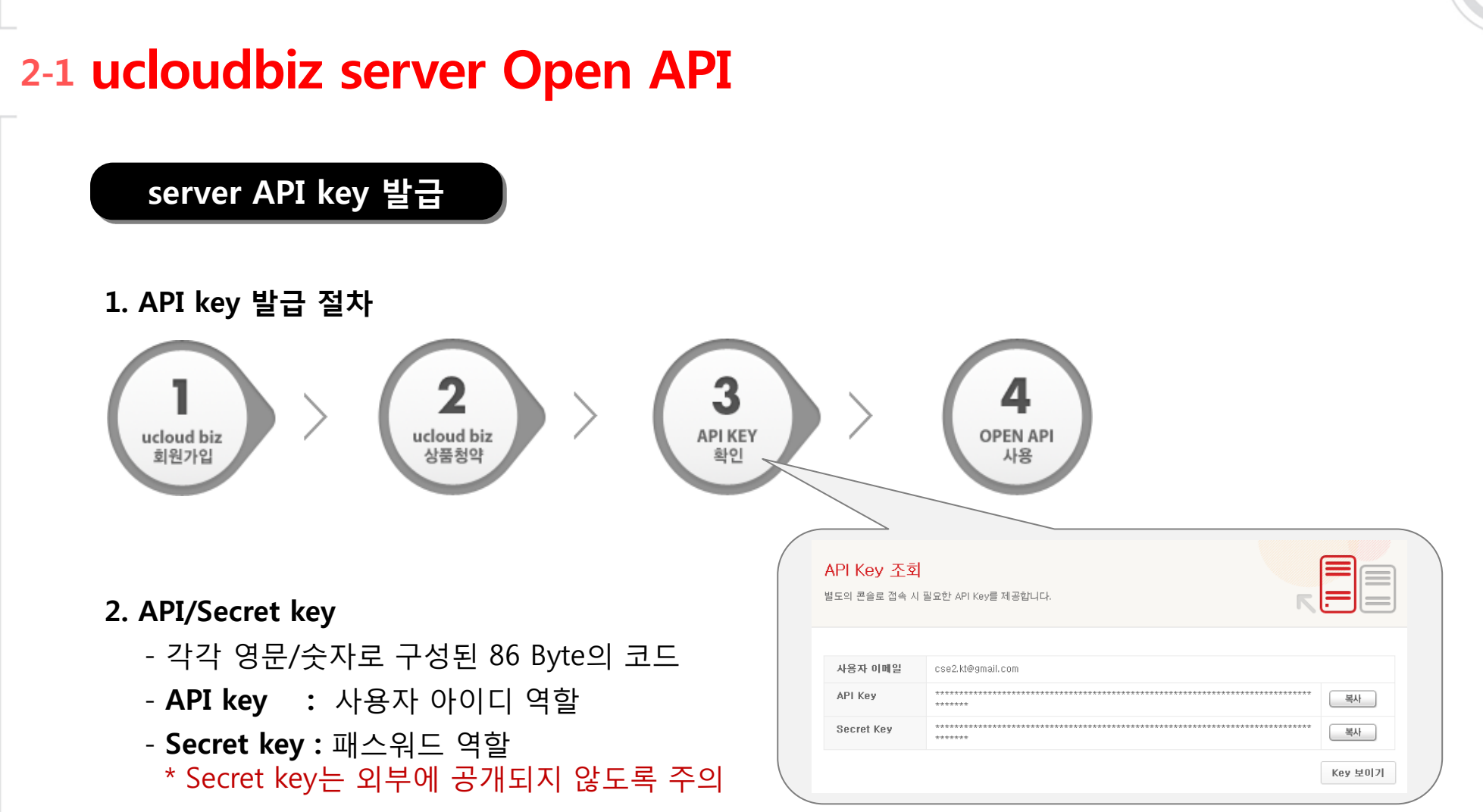

클라우드 콘솔 > ucloud server > API key 에서 확인

# 2-1 ucloudbiz server Open API

### API key & URL

| 서비스                | 인증 Key                            | API URL                                                    | 인증 방식         |
|--------------------|-----------------------------------|------------------------------------------------------------|---------------|
| ucloud server      |                                   | https://api.ucloudbiz.olleh.com/server/v1/client/api       |               |
| ucloud 로드밸런서       |                                   | https://api.ucloudbiz.olleh.com/loadbalancer/v1/client/api |               |
| ucloud 웹방화벽        |                                   | https://api.ucloudbiz.olleh.com/waf/v1/client/api          |               |
| ucloud NAS         |                                   | https://api.ucloudbiz.olleh.com/nas/v1/client/api          |               |
| ucloud watch       | Server Key/                       | https://api.ucloudbiz.olleh.com/watch/v1/client/api        | Cloudplatform |
| ucloud packaging   | Server Secretkey                  | https://api.ucloudbiz.olleh.com/packaging/v1/client/api    | Cloudplation  |
| ucloud messaging   |                                   | https://api.ucloudbiz.olleh.com/messaging/v1/client/api    |               |
| ucloud autoscaling |                                   | https://api.ucloudbiz.olleh.com/autoscaling/v1/client/api  |               |
| ucloud DB          |                                   | https://api.ucloudbiz.olleh.com/db/v1/client/api           |               |
| ucloud CDN         |                                   | https://api.ucloudbiz.olleh.com/cdn/v1/client/api          |               |
| ucloud storage     | Storage Access<br>KeyID/SecretKey | https://api.ucloudbiz.olleh.com/storage/v1/auth            | Swift         |

# 2-2 ucloudbiz server Open API

#### server API 규격

- Apache CloudStack API 표준 규격
- API 호출 URL : https://api.ucloudbiz.olleh.com/server/v1/client/api
- XML 또는 JSON 으로 결과 형식 지정 가능

#### - API 호출 예 : 사용 중인 VM 중 동작(Running) 상태의 VM 리스트 요청

https://api.ucloudbiz.olleh.com/server/v1/client/api?command=listVirtualMachines&state= Running&response=xml&apiKey=miVr6X&signature=ZC1u%2B03yj592LZ%2BgmA3ac%2F QThws%3D

#### - API 파라미터 별 의미

- (1) https://api.ucloudbiz.olleh.com/server/v1/client/api?
- (2) command=listVirtualMachines
- (3) state=Running
- (4) &response=xml
- (5) &apiKey=miVr6X
- (6) & signature = ZC1u%2B03yj592LZ%2BgmA3ac%2FQThws%3D

- ← API URL
- ← 요청 명령어
- ← 명령어 파라미터
- ← 응답 포맷
- ← API Key
- ← 인증서명서(Secret key로 생성)

### 2-3 ucloudbiz server Open API

### □ API 호출 규격

(1) API URL + (2) 요청명령어 + (3) 명령어 파라미터 + (4) 응답포맷 + (5) API Key + (6) 인증서명서

| Field        | Description                                                                                                    |
|--------------|----------------------------------------------------------------------------------------------------|
| (1) API URL  | https://api.ucloudbiz.olleh.com/ <mark>server</mark> /v1/client/api?<br>(타 API URL : loadbalancer, nas, waf, db, watch, autoscaling 등)                                                                                                    |
| (2) 요청명령어    | - Syntax : "command=명령어이름"<br>(※주의 : '명령어이름'은 대소문자를 구분함. list <u>V</u> irtual <u>M</u> achines 등)                                                                                                    |
| (3) 명령어 파라미터 | - Syntax : "[&field=value]*"                                                                                                    |
| (4) 응답포맷     | - XML, JSON 응답 포맷을 지원한다. [Optional 필드]<br>- Syntax : "&response=[xml   json]", default는 xml.                                                                                                    |
| (5) API Key  | - 사용자 계정별 API Key (ucloud biz 포탈에서 확인)<br>- Syntax : "&apiKey=APIKey"                                                                                                    |
| (6) 인증서명서    | <ul> <li>API 요청 메시지의 수행 권한을 체크하는 인증서명서</li> <li>Secret Key와 HMAC SHA-1 알고리즘, 그리고 파라미터 리스트로 생성</li> <li>생성 방법 가이드 : openapi.olleh.com → 커뮤니티 → 자료실 → "[ucloud biz] ucloud server php/java/perl sample 프로그램" 참조</li> <li>Syntax : "&amp;signature=인증서명서"</li> </ul> |

### 2-4 ucloudbiz server Open API

#### □ 동기 명령어와 비동기 명령어

#### ○ 동기 명령어와 비동기 명령어 존재

- 동기 명령어 : 실행 소요시간이 비교적 짧은 명령

- 비동기 명령어 : VM / DISK 볼륨 생성과 같이 실행 소요시간이 긴 명령

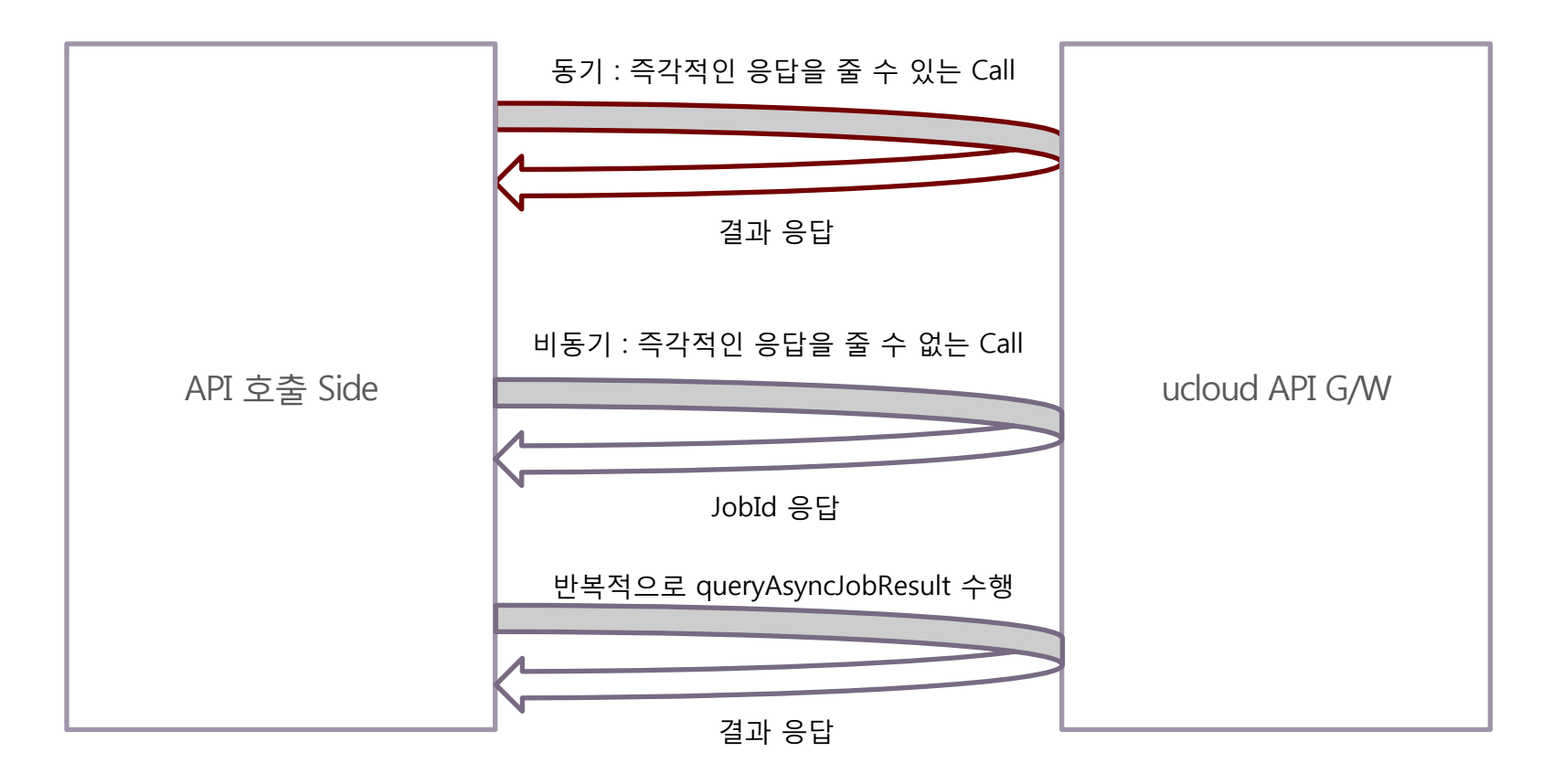

### 2-4 ucloudbiz server Open API

□ API 호출 유형에 따른 결과 확인 방법

○ API 호출 결과 확인 절차

| API Request | 호출 결과 확인 절차                                                                                                    |
|-------------|----------------------------------------------------------------------------------------------------|
| 동기 명령어      | <ul> <li>(1) API 요청으로 명령 수행</li> <li>(2) API 응답에서 수행 결과 확인</li> </ul>                                                                                                    |
| 비동기 명령어     | <ul> <li>(1) API 요청으로 명령 수행</li> <li>(2) API 응답에서 jobid (작업ID) 반환 확인</li> <li>(3) 'queryAsyncJobResult' API 명령 수행 [ (2)응답의 jobid 인자로 전달 ]</li> <li>(4) 'queryAsyncJobResult' API 명령 응답 확인 (jobstatus)<br/>If (jobstatus==0) : 진행 중,<br/>If (jobstatus==1) : 성공,<br/>If (jobstatus==2) : 실패,<br/>1:성공, 2:실패 [jobresult 에 결과 표시]</li> <li>** jobstatus가 1 또는 2가 될 때 까지 주기적으로 (3), (4) 수행하여<br/>명령 결과를 확인한다.</li> </ul> |

#### ○ 비동기 명령어 수행 결과 예

<deployvirtualmachineresponse>

<jobid> 3e707c90-aa39-4cd1-b815-98f7b00a6809 </jobid>

</deployvirtualmachineresponse>

### 2-5 ucloudbiz server Open API

#### □ Error Handling

○ API 요청이 잘못되거나 처리 도중 오류가 발생하면 Error 정보를 응답으로 반환함

- HTTP Status Code : 401 또는 500 을 응답 (200 ok 이외의 값)
- 세부 오류코드 <errorcode>와 오류 텍스트 <errortext>로 구성된 Error 정보 반환

○ server API의 주요 에러 코드

| Error code | Error text                | Explanation     |
|------------|---------------------------|-----------------|
| 401        | AUTHENTICATION_ERROR      | 인증 관련 오류        |
| 431        | PARAM_ERROR               | 파라미터 정보가 잘못된 경우 |
| 531        | ACCOUNT_ERROR             | 계정 관련 오류        |
| 535        | RESOURCE_ALLOCATION_ERROR | 자원 할당 관련 오류     |

#### ○ Error 응답 예

| xml version="1.0" encoding="ISO-8859-1"?                                                     |
|----------------------------------------------------------------------------------------------|
| <listvirtualmachinesresponse></listvirtualmachinesresponse>                                  |
| <errorcode>401</errorcode>                                                                   |
| <pre><errortext>unable to verify user credentials and/or request signature</errortext></pre> |
|                                                                                              |

# 2-6 ucloudbiz server Open API

### □주요 server API 목록

(A): 비동기 명령

| API 구분             | API 종류                                                                                                    | API 구분  | API 종류                                                                                      |
|--------------------|----------------------------------------------------------------------------------------------------|---------|---------------------------------------------------------------------------------------------|
| Virtual Machine    | changeServiceForVirtualMachine<br>deployVirtualMachine (A)<br>destroyVirtualMachine (A)<br>listAvailableProductTypes<br>listVirtualMachines<br>rebootVirtualMachine(A)<br>resetPasswordForVirtualMachine (A)<br>startVirtualMachine (A)<br>stopVirtualMachine (A)<br>restoreVirtualMachine(A)<br>changeServiceForVirtualMachineVerify | Volume  | attachVolume (A)<br>createVolume (A)<br>deleteVolume (A)<br>detachVolume (A)<br>listVolumes |
| Port<br>Forwarding | createFirewallRule (A)<br>createPortForwardingRule (A)<br>deleteFirewallRule (A)<br>deletePortForwardingRule (A)<br>listFirewallRules<br>listPortForwardingRules                                                                                                    | Address | associateIpAddress (A)<br>disassociateIpAddress (A)<br>listPublicIpAddresses                |

# 2-7 ucloudbiz server Open API

### □ 주요 server API 목록

(A): 비동기 명령

| API 구분    | API 종류                                                                                                    | API 구분   | API 종류                                                                                                    |
|-----------|----------------------------------------------------------------------------------------------------|----------|----------------------------------------------------------------------------------------------------|
| Template  | createTemplate(A)<br>deleteTemplate(A)<br>listTemplates<br>updateTemplate<br>listSnapTmptSize<br>copyTemplate(A) | Snapshot | createSnapshot (A)<br>deleteSnapshot (A)<br>listSnapshots<br>listSnapshotSize                              |
| StaticNat | disableStaticNat (A)<br>enableStaticNat                                                                          | Account  | listAccounts                                                                                               |
| Etc.      | listEvents<br>listNetworkUsages<br>listZones<br><b>queryAsyncJobResult</b>                                       | Network  | createNetwork(A)<br>deleteNetwork(A)<br>addMultiNic<br>deleteMultiNic<br>requestForInterAz<br>listNetworks |

# 2-7 ucloudbiz server Open API

### □ 주요 부가서비스 API 목록

(A): 비동기 명령

| API 구분        | API 종류                                                                                                    | API 구분 | API 종류                                                                                                    |
|---------------|----------------------------------------------------------------------------------------------------|--------|----------------------------------------------------------------------------------------------------|
| Load Balancer | createLoadBalancer<br>deleteLoadBalancer<br>listLoadBalancers<br>updateLoadBalancer<br>usageLoadBalancerServices<br>addLoadBalancerWebServer<br>listLoadBalancerWebServer<br>removeLoadBalancerWebServer<br>createCertificate<br>deleteCertificate<br>manageCertificate | CDN    | createCdn<br>deleteCdn<br>startCdn<br>stopCdn<br>updateCdn<br>purgeCmd<br>purgeCheck<br>usageCdnService                                    |
| GSLB          | addGslbService<br>deleteGslbService<br>listGslbService<br>updateGslbService<br>addGslbServer<br>deleteGslbServer<br>listGslbServer                                                                                                    | NAS    | addAccountForNas<br>listAccountForNas<br>updateAccountForNas<br>addVolume<br>deleteVolume<br>listVolume<br>addIqn<br>deleteIqn<br>listIqns |

# 2-8 Cloudmonkey 소개

□ Shell 상에서 ucloud biz provisioning 수행

□ API Library 내장

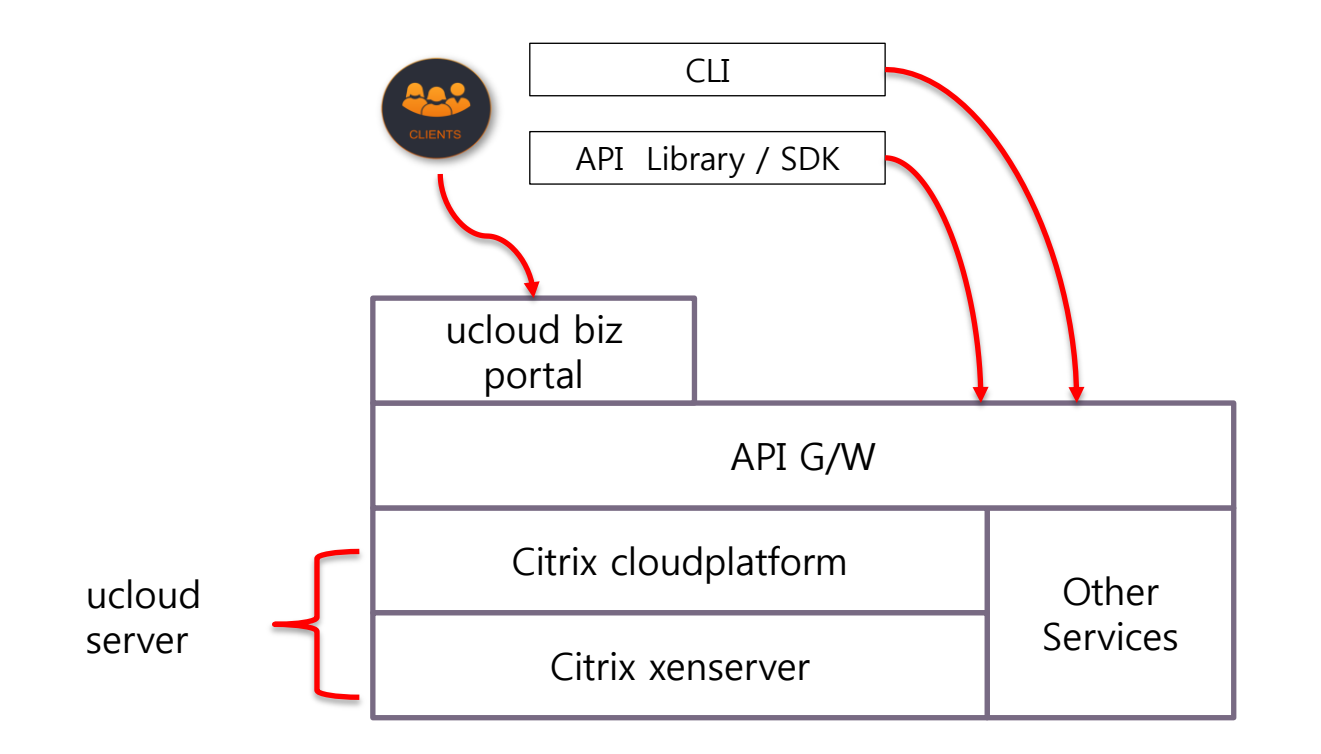

| 1 | Open API 및 개발자센터 개요           |
|---|-------------------------------|
| 2 | Open API / CLI 소개             |
|   |                               |
| 3 | OpenAPI 실습 ( cloudmonkey 활용 ) |

# 3-1 Cloudmonkey 설치

Cloudmonkey 설치

- 1. 시연 내용
  - 1) ucloudbiz 포탈에서 API key, Secret key 확인

2) 실습용 VM 에 로그인하여 설치 스크립트를 다운로드 받아 실행

# yum install -y git

# git clone https://github.com/fromcloud/ucloudbiz\_education.git

# cd ucloudbiz\_education

# ./01\_install\_cloudmonkey.sh

# 3-2 Cloudmonkey 환경설정

□ Cloudmonkey 환경설정

### 1. 실습 내용

1) cloudmonkey 의 환경설정

### 2) 설정된 파일 확인

# cd ucloudbiz\_education
# ./02\_set\_cloudmonkey.sh
enter your apikey :
enter your secretkey :

# 3-3 Cloudmonkey 환경설정 이해하기

### □ Cloudmonkey 설정파일

#### # more \$HOME/.cloudmonkey/config

#### [core]

profile = server **asyncblock = true** paramcompletion = true history\_file = \$HOME/.cloudmonkey/history cache\_file = \$HOME/.cloudmonkey/cache log\_file = \$HOME/.cloudmonkey/log

#### [ui]

color = true prompt = ucloudbiz > display = json Log File : \$HOME/.cloudmonkey/log

#### [server]

username = admin apikey = <apikey> url = https://api.ucloudbiz.olleh.com/server/v1/client/api expires = 600 secretkey = <secretkey>

#### - 환경설정 파일의 각 섹션

(1) UI 섹션 : prompt, 보기형식 (json, table) 설정
(2) core 섹션 : 비동기 작업에 대한 blocking 여부 설정 , 현재 profile 설정
(3) profile 섹션 : 각각의 서비스에 대한 설정

# 3-4 Cloudmonkey 기본 사용법

### □ Cloudmonkey 기본 사용법

- Usage
- # cloudmonkey (server) ucloudbiz> listAccounts (server) ucloudbiz> listVirtualMachines (server) ucloudbiz> listVirtualMachines filter=id,displayname,templatename (server) ucloudbiz> quit # cloudmonkey listVirtualMachines # cloudmonkey set profile lb # cloudmonkey listLoadBalancers # cloudmonkey set profile server # cloudmonkey (server) ucloudbiz> set display table (server) ucloudbiz> listVirtualMachines filter=id,displayname (server) ucloudbiz> set display json (server) ucloudbiz> **listZones** (server) ucloudbiz> quit

# 3-5 Cloudmonkey 를 이용한 초간단 shell script

### Cloudmonkey 를 이용한 shell script

볼륨 (디스크) 조회

# cd ucloudbiz\_education

# ./03\_listVolumes.sh

# more ./03\_listVolumes.sh

#!/bin/bash

Cloudmonkey set profile server 1>/dev/null cloudmonkey listVolumes

#### 사용가능한 serviceoffering, template, diskoffering, zone 의 조합을 조회

# cd ucloudbiz\_education

# ./04\_listAvailableProductTypes.sh

# more ./04\_listAvailableProductTypes.sh

#!/bin/bash

cloudmonkey set profile server 1>/dev/null cloudmonkey listAvailableProductTypes filter=productid,productstate,serviceofferingid,templateid,diskofferingid,diskofferingdesc,zo neid,zonedesc | grep -E 'cent.\*6.4.\*64bit.\*1x1' -7

# 3-6 Cloudmonkey 를 이용한 좀 더 나간 shell script

### □ Cloudmonkey 를 이용한 shell script

#### # cd ucloudbiz\_education

# ./05\_integrate\_api.sh

# more ./05\_integrate\_api.sh

| #!/bin/bash                                                                                                    |               |
|----------------------------------------------------------------------------------------------------|---------------|
| cloudmonkey set profile server 1>/dev/null                                                                                                    |               |
| server=myeduserver<br>tempfile=\$HOME/tmptextfile<br>cloudmonkey deployVirtualMachine ₩<br>serviceofferingid=c504e367-20d6-47c6-a82c-183b12d357f2 ₩<br>templateid=dc61305d-3520-44a1-bccc-7d7bb531bdc9 ₩<br>zoneid=eceb5d65-6571-4696-875f-5a17949f3317 ₩<br>name=\$server ₩<br>displayname=\$server | ➔ VM 생성       |
| vmid=\$(grep "\"id\"" \$tempfile   awk '{print \$2}'   tr -d '"'   tr -d ',')<br>pw=\$(grep "\"password\"" \$tempfile   awk '{print \$2}'   tr -d '''   tr -d ',' )<br>vmip=\$(grep "\"ipaddress\"" \$tempfile   awk '{print \$2}'   tr -d '''   tr -d ',' tr -d '{' )                               |               |
| cloudmonkey associateIpAddress ₩<br>zoneid=eceb5d65-6571-4696-875f-5a17949f3317   tee \$tempfile                                                                                                    | ➔ 신규 공인 IP 생성 |
| ipid=\$(grep "₩"id₩"" \$tempfile   awk '{print \$2}'   tr -d '"'   tr -d ',')<br>ipaddress=\$(grep "₩"ipaddress₩"" \$tempfile   awk '{print \$2}'   tr -d '"'   tr -d ','  tr -d '{')                                                                                                    |               |

# 3-6 Cloudmonkey 를 이용한 좀 더 나간 shell script (cont)

### □ Cloudmonkey 를 이용한 shell script

cloudmonkey createPortForwardingRule ₩ ipaddressid=\$ipid ₩ privateport=80 ₩ protocol=TCP ₩ publicport=80 ₩ virtualmachineid=\$vmid

cloudmonkey createPortForwardingRule ₩ ipaddressid=\$ipid ₩ privateport=22 ₩ protocol=TCP ₩ publicport=10008 ₩

virtualmachineid=\$vmid

echo "ssh root@\$ipaddress -p 10008 for ssh access from outside" echo "ssh root@\$vmip -p 22 for ssh access from inside"

→ Port Forwarding 80:80

→ Port Forwarding 10008:22

# 3-7 Cloudmonkey 주요 요약

### □ Cloudmonkey Note

- Cloudmonkey를 활용하여 script를 생성하고 실행할 수 있다.
- Cloudmonkey를 활용하여 provisioning을 수행할 수 있다.
- listAvailableProductTypes call의 경우 zoneid가 필수 파라미터가 아니지만 명시하지 않으면 계정의 default zone을 기준으로 한 product type만 조회가 된다.
- Custom Template (나의 이미지 또는 공개 이미지)의 경우 listAvailableProductTypes 에서 조회되지 않지만 deployVirtualMachine call을 수행하는 데는 문제가 없다.
- Cloudmonkey를 실행하는 유저별로 환경설정이 되므로 다수의 ucloud biz 계정을 소유한 경우 cloudmonkey를 사용하는 시 스템에서도 계정을 나누어 처리하도록 하는 것이 유리하다.
- 필요하다면 stopVirtualMachine script / startVirtualMachine script 를 만들어 두고 cronjob에 등록하여 시간제 요금제로 운영 되는 VM에 대한 비용을 효율화 할 수 있다.
- Cloudmonkey를 이용한 call 에서 에러가 발생하면 \$HOME/.cloudmonkey/log 파일을 우선적으로 확인한다.
- VM을 destroy 했더라도 같은 24시간전에 같은 이름으로 deploy하면 실패하므로 동일한 이름으로 deploy하지 않도록 한다. (24시간 경과후는 오류없음)

- 1 Open API 및 개발자센터 개요
- 2 Open API / CLI 소개

4

3 OpenAPI 실습 ( cloudmonkey 활용 )

OpenAPI 실습 ( ucloud storage )

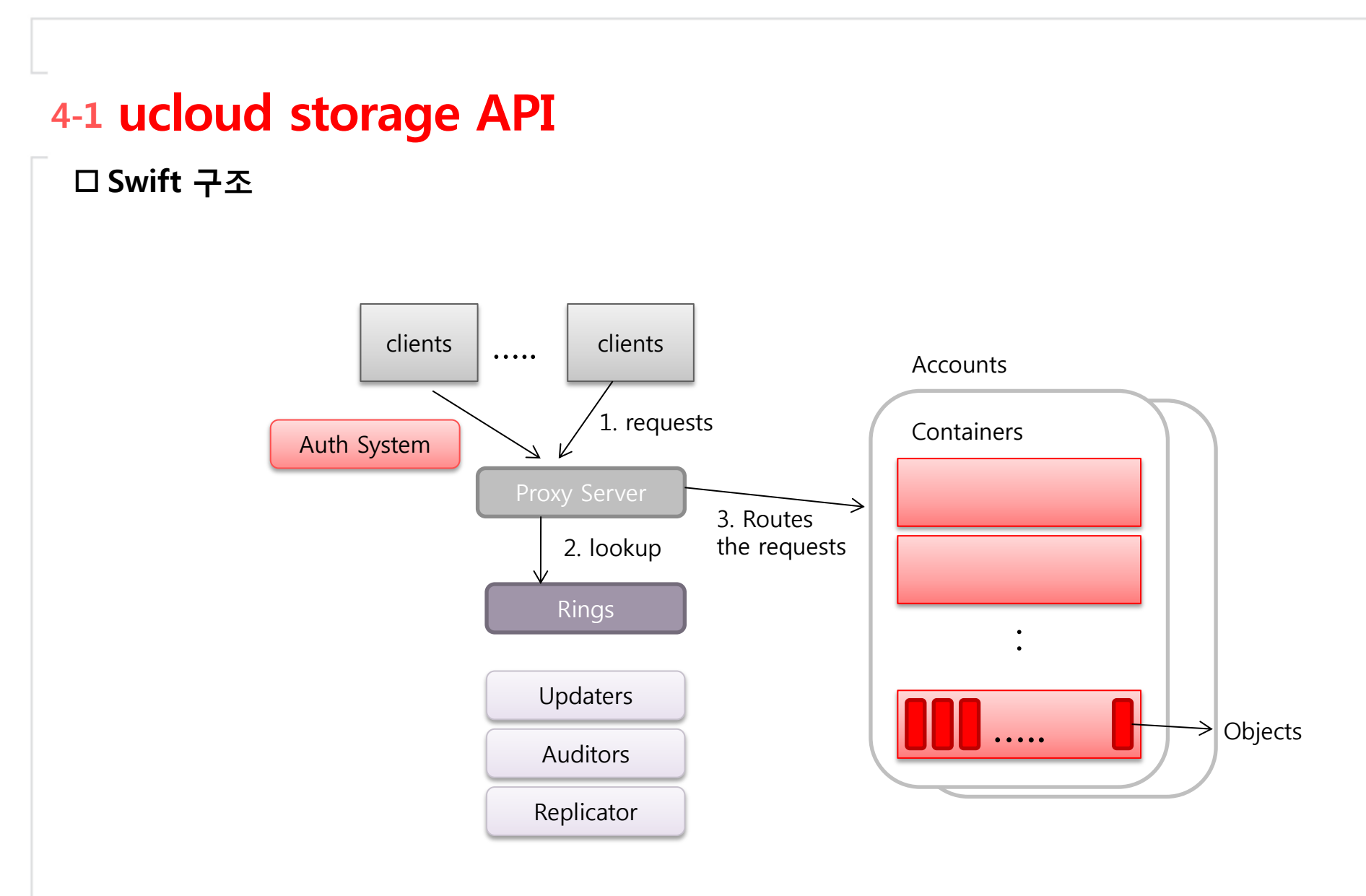

### 4-2 ucloud storage API

### □ Swift CLI 설치

```
포탈 > 상품소개 > 인코딩/스토리지/CDN > ucloud storage > 상품신청
```

```
포탈 > 클라우드 콘솔 > ucloud stoage > API 관리 > secret key 발급
```

```
Access Key ID 와 Secret Key 는 Note
```

user-edu-test VM 에서

```
# cd ucloudbiz_education
```

```
# ./06_install_swiftclient.sh
```

```
# ./07_set_swiftclient.sh
```

# source /tmp/storage\_user

# 4-3 ucloud storage API

### □ Swift CLI 실습

| # sthelp                                           |             |
|----------------------------------------------------|-------------|
| # st stat                                          |             |
| # dd if=/dev/zero of=./dd.out bs=1024K count=10000 |             |
| # st upload con1 dd.out -segment-size 5000000000   | ← 5GB limit |
| # st stat                                          |             |
| # st stat con1                                     |             |
| # st list                                          |             |
| # st list con1                                     |             |
| # rm dd.out                                        |             |
| # st download con1 dd.out                          |             |
| # ls –la dd.out                                    |             |
| # st delete con1 dd.out                            |             |
| # st delete –all                                   |             |
| # st stat                                          |             |

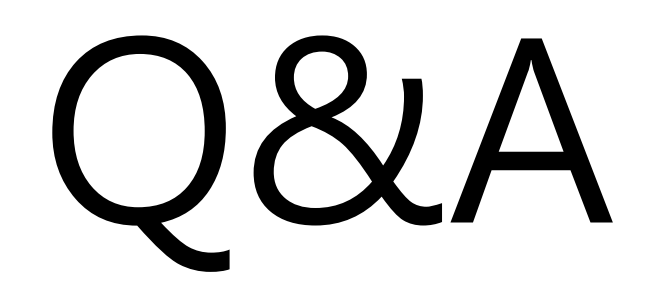

# Thank you